Dirección Gral. de informática

# Instructivo de instalación y uso de skype

 Dirigirnos al sitio oficial de Skype y descargamos la aplicación en el dispositivo que desee. Es compatible con teléfonos móviles, computadoras personales, tablets, etc.
<a href="https://www.skype.com/es/">https://www.skype.com/es/</a> (copiar el link y pegarlo en el buscador de internet que use).

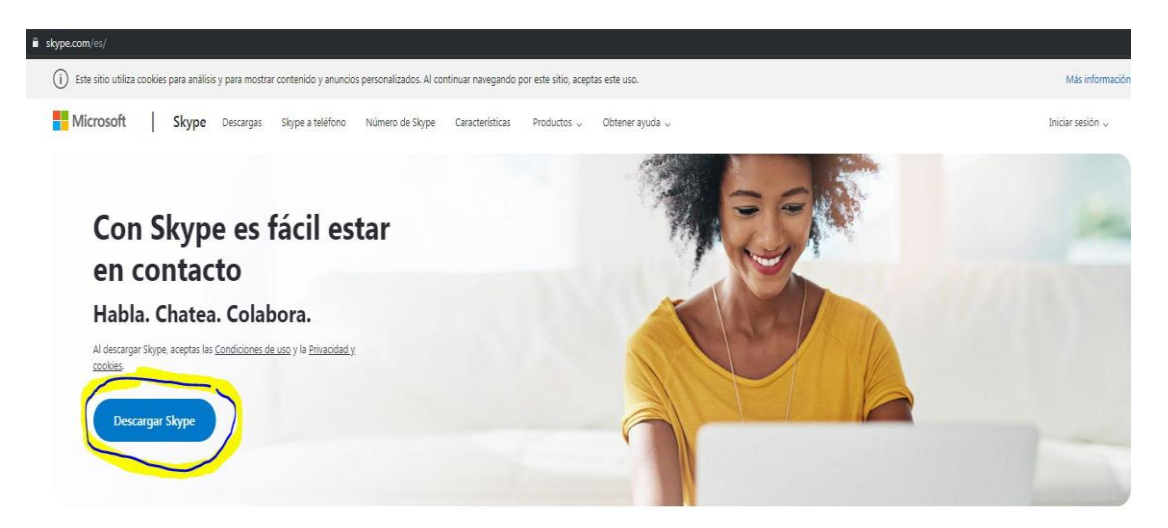

1) Una vez descargado (en el pc) procederemos a instalarlo indicando el idioma de nuestra preferencia y siguiendo los pasos que se listan a continuación. Click en Instalar

|               | Instalar - Skype versión 8.58 — 🗌 🗙                                                                     | 1          |
|---------------|----------------------------------------------------------------------------------------------------|------------|
| G             | Listo para Instalar<br>Ahora el programa está listo para iniciar la instalación de Skype en su sistema. |            |
|               | Haga dic en Instalar para continuar con el proceso.                                                     |            |
| Finaliza la c |                                                                                                    | ivo móvil. |
|               |                                                                                                    |            |
|               |                                                                                                    |            |
|               |                                                                                                    |            |
|               |                                                                                                    |            |
| _             |                                                                                                    |            |
|               | Instalar Cancelar                                                                                       |            |
|               | W App Store                                                                                             |            |
|               |                                                                                                    |            |

Dirección Gral. de informática

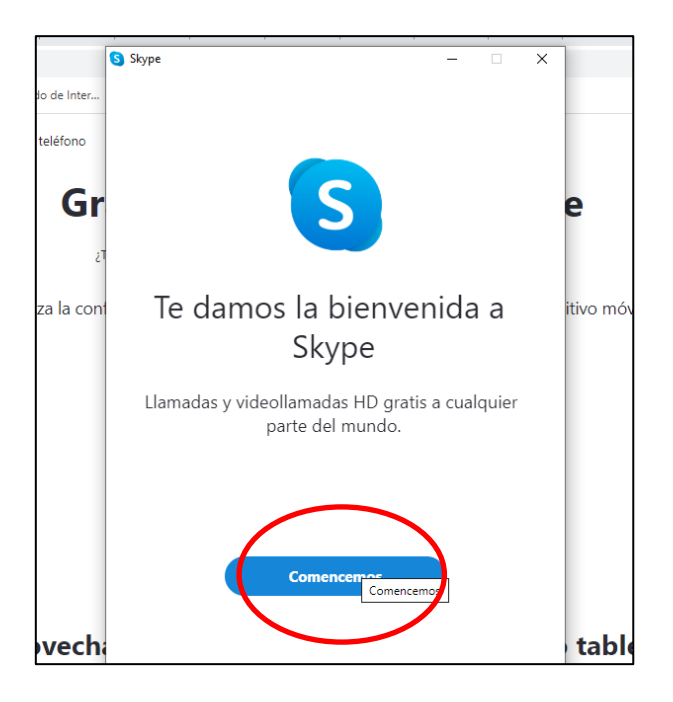

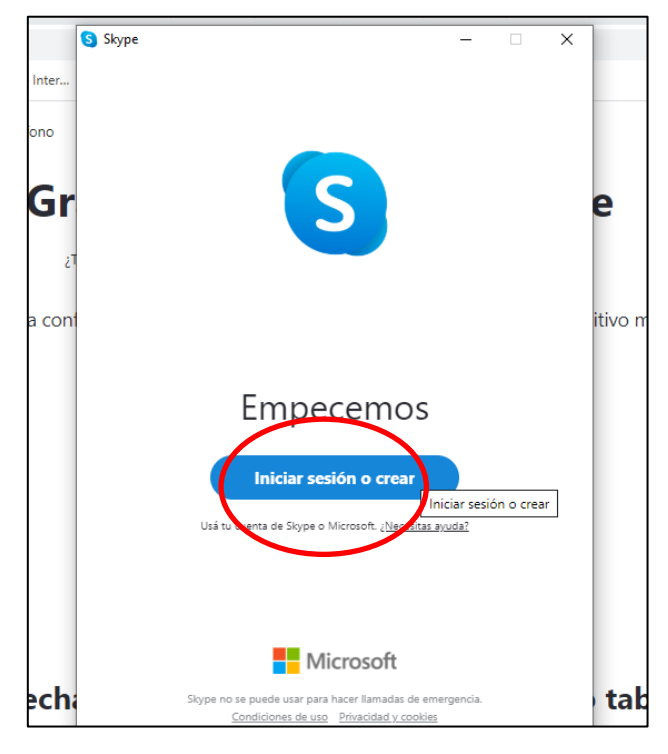

Dirección Gral. de informática

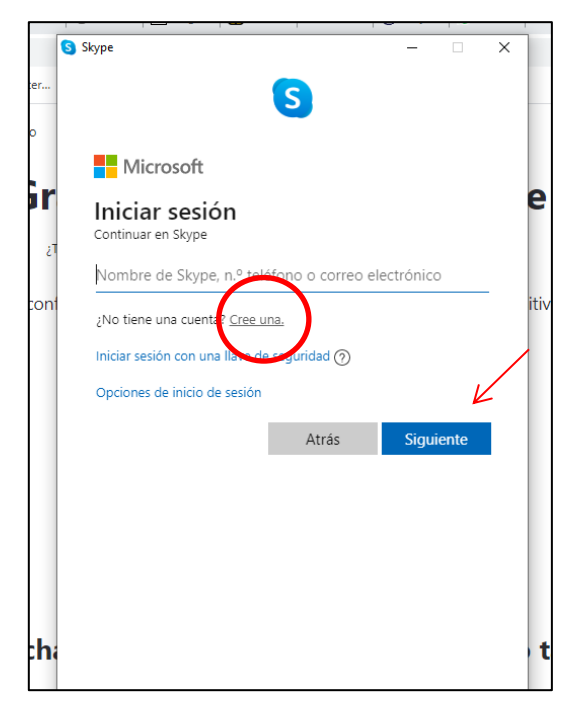

2) Para poder utilizar la aplicación necesitaremos un correo electrónico Outlook, gmail o Hotmail. Colocar el correo seleccionado y seguir los pasos que nos va indicando.

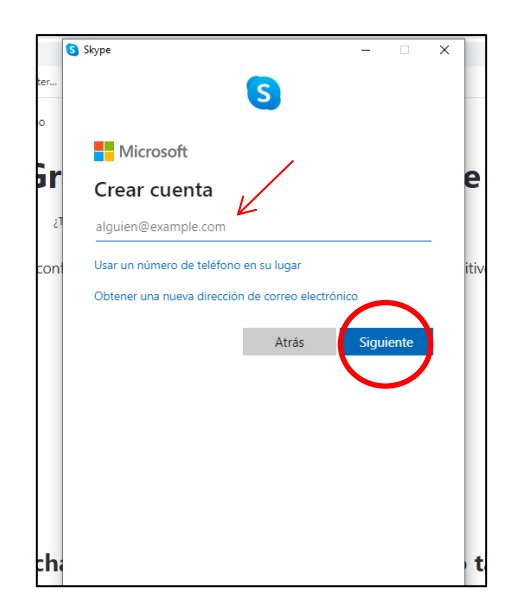

Dirección Gral. de informática

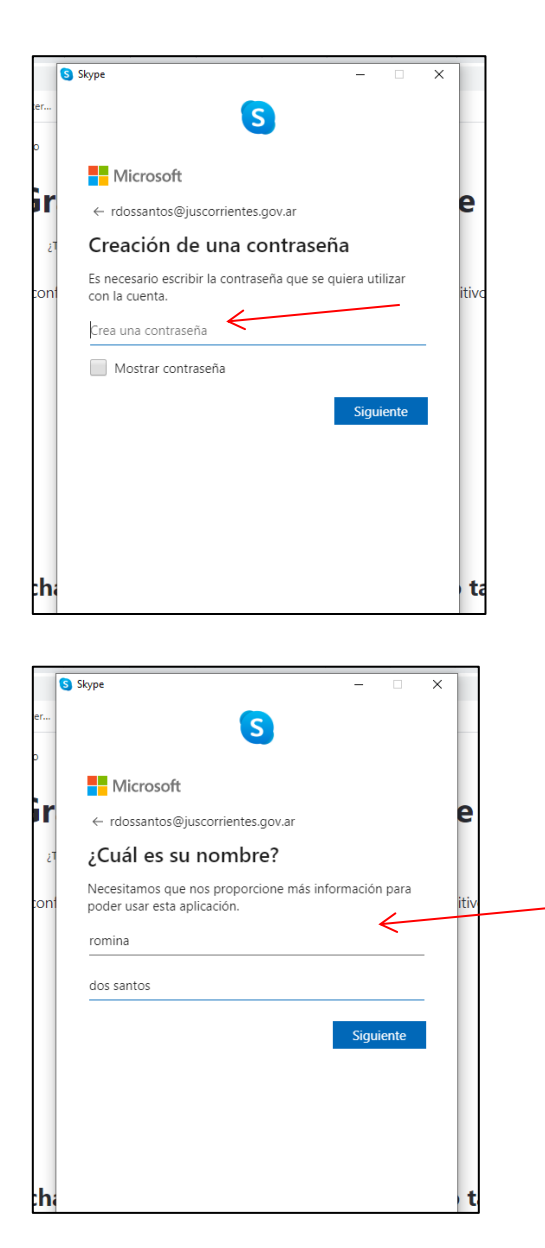

El sistema nos enviará un código al correo indicado el cual debemos copiar para habilitar la plataforma.

Dirección Gral. de informática

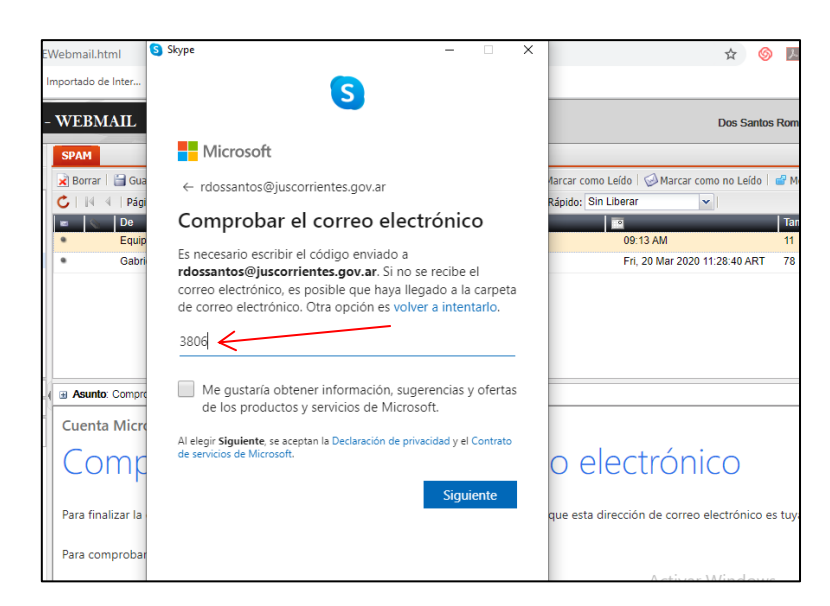

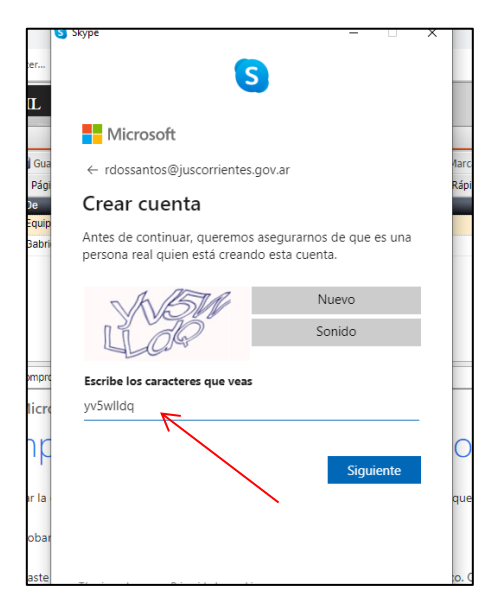

Finalizado los pasos, ya tendremos instalado el sistema.

#### Dirección Gral. de informática

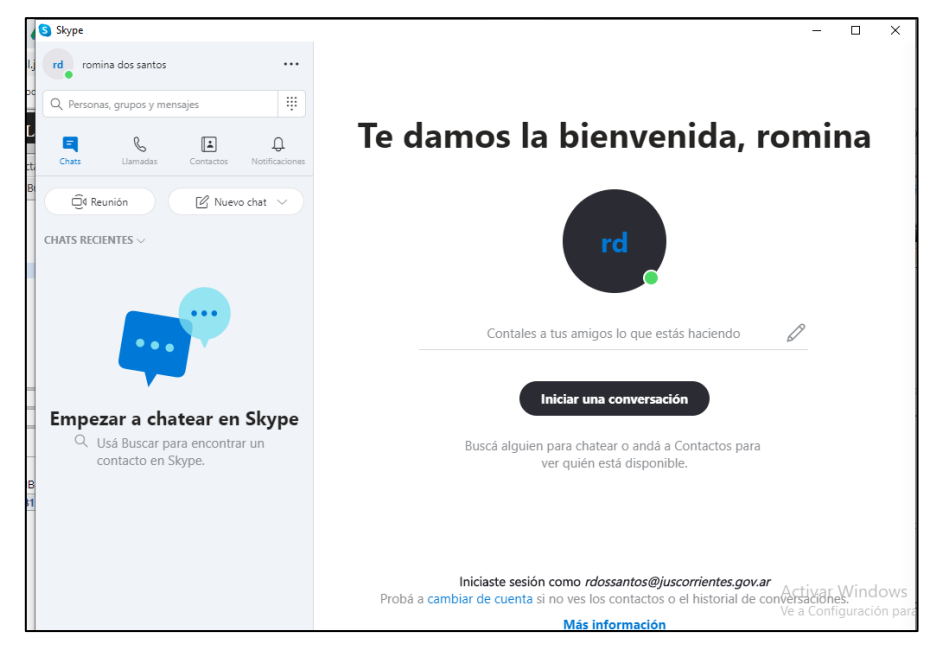

3) Si tenemos conectado una webcam o un micrófono antes de abrir Skype, este, nos lo reconocerá automáticamente y dará la posibilidad de configurarlos a nuestro gusto. Sino lo podrá hacer desde el apartado de "configuración" que se encuentra a la derecha de nuestro nombre de usuario.

| Configuración<br>Configuración<br>Configuración de la cámara veb<br>Configuración de la cámara veb<br>Configuración de la cáma | Skype                         |          |           |                | S Skype                                                   | VIDEO                                                                        |                             |
|----------------------------------------------------------------------------------------------------|-------------------------------|----------|-----------|----------------|-----------------------------------------------------------|------------------------------------------------------------------------------|-----------------------------|
| Personas, grupos y mensajes                                                                                                    | •                             |          | -         | → (···)        | Configuración<br>Cuenta y Perfil<br>General<br>Apariencia | Cámara                                                                       | Dispositivo de video USB    |
| Image: Chats Image: Contactos Image: Contactos Notificaciones Image: Contactos Image: Contactos                                                                                                    | Q Personas, grupos y mensajes |          |           | Liamadas       | Configuración de la cámara web                            |                                                                              |                             |
| Chats Ulamadas Contactos Notificaciones Pri Pri Ayuda y comentarios Dispositivo de comunicaciones predeterminad                                                                                                    |                               | R        | L.        | Д              | III Contactos                                             | Micrófono Dispositivo de cor                                                 | nunicaciones predeterminado |
|                                                                                                    | Chats                         | Llamadas | Contactos | Notificaciones | acci (i) Ayuda y comentarios                              | Ajustar automáticamente la cont<br>micrófono<br>Altavoces Dispositivo de cor | figuración del              |

4) Podremos agregar contactos o amigos desde el apartado de la "lupita" que encontraremos debajo de nuestro nombre de perfil.

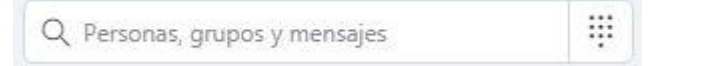

5) Al final de cuentas, Skype, es una plataforma que nos da la posibilidad de realizar llamadas y video llamadas (esta última con una webcam) entre las personas que tengan la misma aplicación. Es por esta razón que para hacerlas, deberemos ir a la opción que encontraremos en la parte superior derecha de Skype.

Dirección Gral. de informática

| Skype                    |                               |           | in the local division of the local division of the local divisione |                          | 2:3 |
|--------------------------|-------------------------------|-----------|----------------------------------------------------------------------------------------------------|--------------------------|-----|
| C                        |                               |           | •••                                                                                                    | Centro Mediacion Esquina | )   |
| Q Persona                | Q Personas, grupos y mensajes |           |                                                                                                    |                          |     |
|                          | 0                             | <b>I</b>  | 0                                                                                                    |                          |     |
| Chats                    | Llamadas                      | Contactos | Notificaciones                                                                                                    | 11:13                    |     |
|                          |                               |           |                                                                                                    | Llamada 3 min 47 s       |     |
| CHATS RECIENTES ~ + Chat |                               | + Chat    | 11:26                                                                                                    |                          |     |

6) Por último la llamada deberá ser contestada por el destinatario o recibida por nosotros para que sea exitosa.